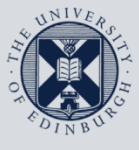

The University of Edinburgh

# **Information Services**

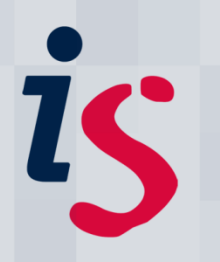

# **Connecting to Staffmail with Outlook 2010**

This document will help you connect Outlook 2010 for Windows on a computer **that is not on Edinburgh University's Network** to the University's Staffmail and online calendar/diary services.

This document is intended for users of the University's Staffmail service only.

In order to complete this task, you will need to know your EASE Username and Password.

For any problems or questions, please contact <u>IS.Helpline@ed.ac.uk</u> or phone (6) 515151.

#### The University Network

If you are unsure if your machine is on the University's network, please contact the IS Helpline (is.helpline@ed.ac.uk).

### 1. Running Outlook 2010 for the first time with automatic setup

| 1. | Go to the Windows <b>Start Menu</b> and open<br>Microsoft Outlook 2010.                                                                            | Microsoft Outlook 2010                                                                      |
|----|----------------------------------------------------------------------------------------------------|---------------------------------------------------------------------------------------------|
| 2. | If you are running Outlook 2010 for the first<br>time, type in any <b>Profile Name</b> – e.g.<br><b>Staffmail</b> .                                | New Profile                                                                                 |
|    | The mail profile is where Outlook keeps the<br>settings for the email accounts you are using.<br>You can have several mail profiles.               | Profile Name: Cancel                                                                        |
| 3. | The Add New Account window appears.                                                                                                    | Add New Account                                                                             |
|    | For <b>E-mail address</b> type in your University email address:                                                                                   | Click Next to connect to the mail server and automatically configure your account settings. |
|    | Firstname.Lastname@ed.ac.uk                                                                                                    | E-mail Address: Duncan. MacGruer@ed. ac.uk<br>Example: ellen@contoso.com                    |
|    | Click <b>Next</b> . Outlook will automatically discover the settings for your online calendar.                                                     | Text Messaging (SMS) Manually configure server settings or additional server types          |
|    | If prompted for your password for<br>" <b>staffmail</b> ", enter your EASE Password.                                                               | < Back Next Cancel                                                                          |
| 4. | The next window will show several green<br>check marks and the message: <b>Your e-mail</b><br>account is successfully configured. Click<br>Finish. |                                                                                             |

# 2. Adding a new account into Outlook 2010

| 1. | Click on the <b>File</b> tab of Outlook's <b>ribbon</b> . | <b>D File</b>        | in)   ⇒<br>Diome     |
|----|-----------------------------------------------------------|----------------------|----------------------|
| 2. | In the File window, underneath Account                    | Was Save Attachments | Account Information  |
|    | Information click the Add Account button                  | Bg Save Actachments  | 🚗 Fax Mail Transport |
|    |                                                           | Info                 | MADI                 |
|    |                                                           | Open                 | Add Account          |

# 3. Add a Staffmail account into Outlook 2010

| 1. | Complete Section 2 (above): "Adding a new account into Outlook 2010" |                                                                                                    |
|----|----------------------------------------------------------------------|----------------------------------------------------------------------------------------------------|
| 2. | The <b>Add New Account</b> window appears.                           | Add New Account                                                                                                    |
|    | settings or additional server types button.                          | Your Name:     Example: Elen Adams       E-mail Address:     Example: elen@contoop.com                                                                                                    |
|    | Click <b>Next</b> .                                                  | Permondi<br>Retype Parsmand:<br>Type the parsmand your bitamet service provider has given you.<br>• Text Hessaging (SHS)<br>• Jonually configure server settings or additional server types<br>• Book Nergy Cancel                                                                                                    |
| 3. | Ensure that Internet E-mail is selected.                             | Add New Account Choose Service                                                                                                    |
|    | Click Next.                                                          | venet E mail     concet to POP or IMAP server to send and receive e-mail messages.     Concet to POP or IMAP server to send and receive e-mail messages.     Concet to a noble messaging cardinar, contacts, faxes and voice mail messages.     Concet to a noble messaging service.     O ther     Concet to a server type shown below.     Fact Mail Transport |

| 4. | a. Enter your name in the Your Name box.                  |                                                                                                    |
|----|-----------------------------------------------------------|----------------------------------------------------------------------------------------------------|
|    | b. Enter your e-mail in the <b>E-Mail Address</b> box     |                                                                                                    |
|    | In the format <b>Firsthame.Lasthame@eu.ac.uk</b>          |                                                                                                    |
|    | c. Set Account Type to IMAP                               | Add New Account  Internet E-mail Settings Each of these settings are required to get your e-mail account working.                                                                                                    |
|    | d. Enter <b>imap.staffmail.ed.ac.uk</b> in the            | User Information         Test Account Settings           Your Name:         Duncan MacGruer           After filing out the information on this screen, we recommend you test your account by disking the button                                                                                                    |
|    | Incoming Mail Server box                                  | E-main Aude ess: Duncan MacGruer Bed.ac.uk Derow. (vegures network connection) Server Information Account Type: MAP Test Account Settings If Test Account Settings by clicing the Next button may staffinal ed at uk                                                                                                    |
|    | e. Enter smtp.staffmail.ed.ac.uk in the                   | Outgoing mail server (SMTP):<br>imp_staffmal.ed.ac.uk<br>Logon Information<br>User Name:<br>dmccorue                                                                                                    |
|    | Outgoing Mail Server (SMTP) box                           | Password:                                                                                                    |
|    | f. Enter your <b>Username</b> in the <b>User Name</b>     | More Settings                                                                                                    |
|    | box.                                                      | <back next=""> Cancel</back>                                                                                                    |
|    | g. Enter your <b>Password</b> in the <b>Password</b> box. |                                                                                                    |
|    | h. Click More Settings.                                   |                                                                                                    |
| 5. | Click on the <b>Outgoing Server</b> tab.                  | Internet E-mail Settings                                                                                                    |
|    |                                                           | General Sent Items Deleted Items                                                                                                    |
|    |                                                           | Outgoing Server Connection Advanced                                                                                                    |
|    |                                                           | My outgoing server (SMTP) requires authentication     O     Use same settings as my incoming mail server                                                                                                    |
|    |                                                           | O Log on using                                                                                                    |
|    |                                                           | User Name:                                                                                                    |
|    |                                                           | Password:                                                                                                    |
|    |                                                           | Require Secure Password Authentication (SPA)                                                                                                    |
|    |                                                           |                                                                                                    |
|    |                                                           |                                                                                                    |
|    |                                                           |                                                                                                    |
|    |                                                           |                                                                                                    |
|    |                                                           |                                                                                                    |
|    |                                                           |                                                                                                    |
|    |                                                           |                                                                                                    |
|    |                                                           | OK Cancel                                                                                                    |
| 6. | Click the box beside <b>My Outgoing server</b>            | Internet E-mail Settings                                                                                                    |
|    | (SMTP) requires authentication and ensure                 | General Sent Items Deleted Items                                                                                                    |
|    | that Use same settings as my incoming mail                | Outgoing Server Connection Advanced                                                                                                    |
|    | server is selected.                                       | V My outgoing server (SMTP) requires authentication                                                                                                    |
|    |                                                           | QUse same settings as my incoming mail server                                                                                                    |
|    |                                                           | (Degraduation of the second second se |
|    |                                                           | User Ivame:                                                                                                    |
|    |                                                           | Password:                                                                                                    |
|    |                                                           | Require Secure Password Authentication (SPA)                                                                                                    |
|    |                                                           |                                                                                                    |

| 7. Click on the <b>Advanced</b> tab.                                                                                               |                                                                                                    |
|----------------------------------------------------------------------------------------------------|----------------------------------------------------------------------------------------------------|
| Ensure that the <b>Incoming server (IMAP)</b> port number is set to <b>993</b> .                                                   | Internet E-mail Settings           General         Sent Items           Outgoing Server         Connection           Advanced           Server Port Numbers                                                                                                    |
| Change the Use the following type of encrypted connection drop-down menu to SSL.                                                   | Incoming server (IMAP): 993 Use Defaults<br>Use the following type of encrypted connection: SSL<br>Outgoing server (SMTP): 465<br>Use the following type of encrypted connection: SSL                                                                                                    |
| Ensure that the <b>Outgoing server (SMTP)</b> port<br>number is set to <b>465</b> .<br>Change the <b>Use the following type of</b> | Server Timeouts Long 1 minute Folders Root folder path:                                                                                                    |
| encrypted connection drop-down menu to SSL.                                                                                        |                                                                                                    |
| Click <b>OK</b> .                                                                                                    | Cancel                                                                                                    |
| 8. Click <b>Next</b> . Outlook will test your Account Settings.                                                                    | Test Account Settings Congratulations! All tests completed successfully. Click Close to continue.  Tasks Errors                                                                                                    |
| You will see two ticks – click <b>Close.</b>                                                                                       | Tasks     Status       ✓ Log onto incoming mail server (IMAP)     Completed       ✓ Send test e-mail message     Completed                                                                                                    |
| 9. Outlook will confirm you have added an account.                                                                                 | Add New Account  Congratulational  Tou have accessfully entered all the information required to setup your account.  To done the instrid, did frents.                                                                                                    |
| Click <b>Finish.</b>                                                                                                    |                                                                                                    |
| 10. Outlook will send you a test message to confirm that your account setup was successful.                                        | Image: Contract Contract C |
|                                                                                                    | Convertine                                                                                                    |

If you require this document in an alternative format, such as braille or larger print, please phone IS Helpline on 0131 651 5151 or email <u>IS.Helpline@ed.ac.uk</u>

Unless otherwise explicitly stated, all content is copyright © University of Edinburgh 2011.